## 7. Read Diagnostic Trouble Code (DTC)

## A: OPERATION

1) On «Main Menu» display, select {Each System Check}.

2) On «System Selection Menu» display, select {Brake Control System}.

3) When {VDC} is displayed, select the [OK] button.

4) On «Brake Control Diagnosis» display, select {Diagnostic Code(s) Display}.

5) Record the DTC and data.

## NOTE:

• For detailed operation procedures, refer to "PC application help for Subaru Select Monitor".

• For details concerning DTCs, refer to "List of Diagnostic Trouble Code (DTC)". <Ref. to VDC(diag)-40, List of Diagnostic Trouble Code (DTC).>